## Schritt-für-Schritt-Anleitung zur Nutzung der HTB-App

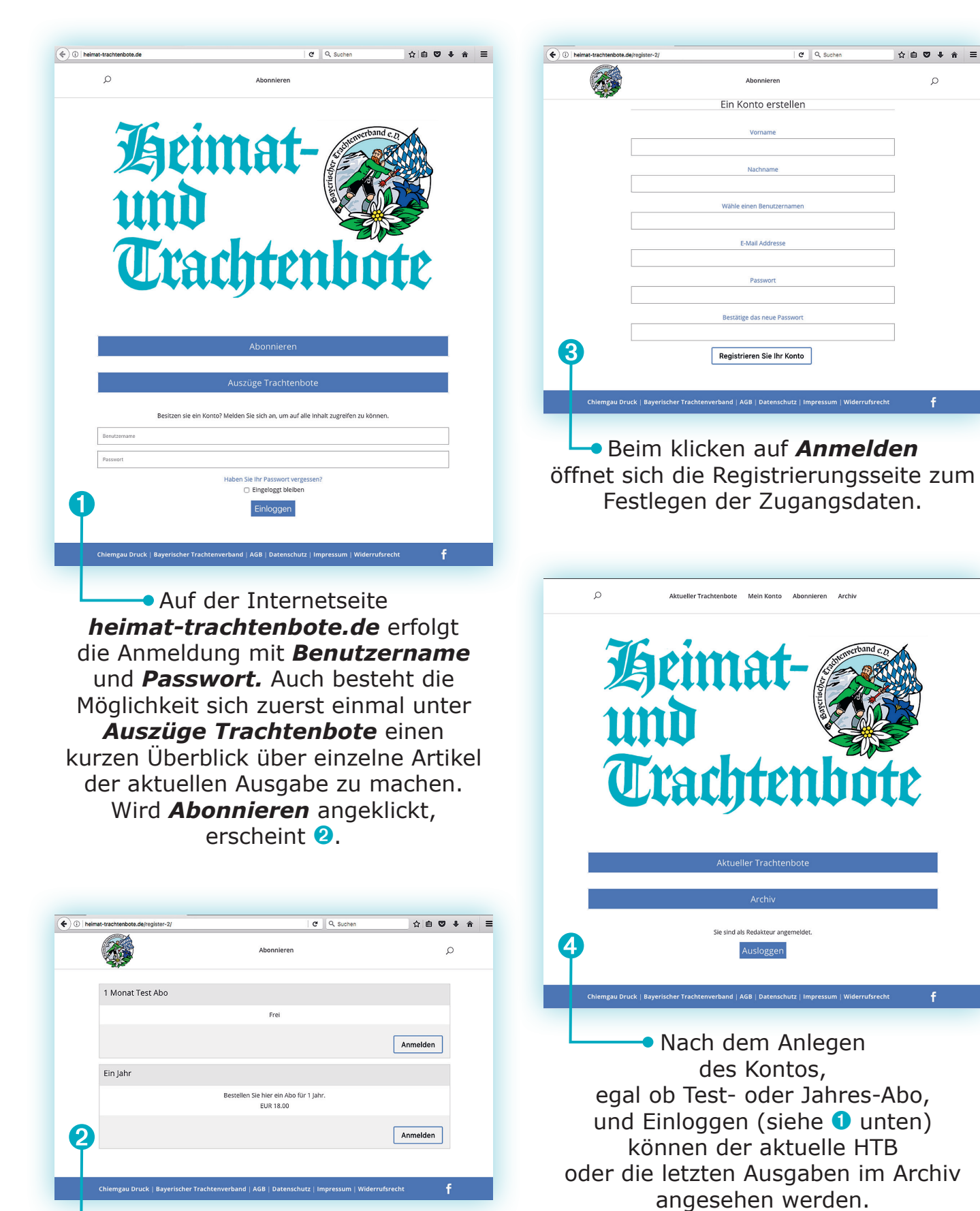

 Hier besteht die Möglichkeit die HTB-App einen Monat lang kostenlos zu testen oder ihn bereits für ein Jahr zum Preis von 18,00 € zu bestellen.

| heimat-trachtenbote.de/trachter | ibotemagazin/            | C Q S                 | ichen  | ☆自♥↓1 |
|---------------------------------|--------------------------|-----------------------|--------|-------|
|                                 | Aktueller Trachtenbote M | fein Konto Abonnieren | Archiv | D     |
|                                 | т                        | hemen                 |        |       |
|                                 |                          | Alles                 |        |       |
|                                 | Al                       | lgemein               |        |       |
|                                 | Gau                      | verbände              |        |       |
|                                 | Verar                    | nstaltungen           |        |       |
|                                 | Wir ş                    | gratulieren           |        |       |
|                                 | Uns                      | ere Toten             |        |       |
| <b>6</b>                        | Ins                      | serenten              |        |       |
|                                 |                          |                       |        |       |

 Unter Aktueller Trachtenbote sind die einzelnen Rubriken aufgeschlüsselt.
Hier ist unter Alles der komplette HTB einzusehen oder die einzelnen Gruppen, wie Gauverbände, Gratulationen etc.
aufzurufen – je nachdem was man gerade lesen möchte.

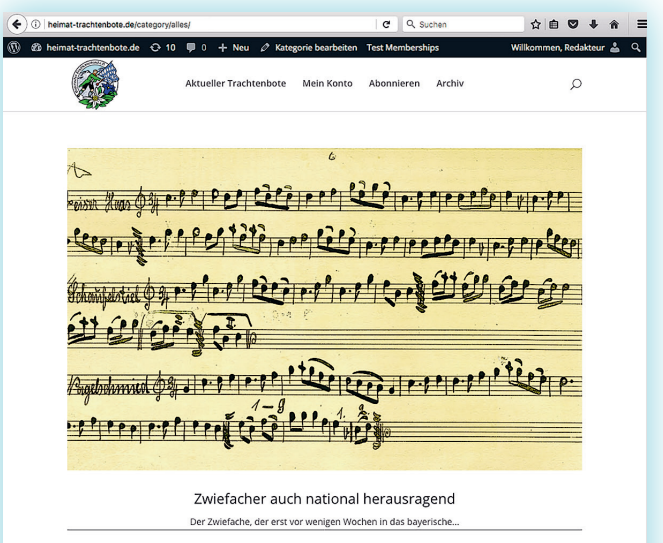

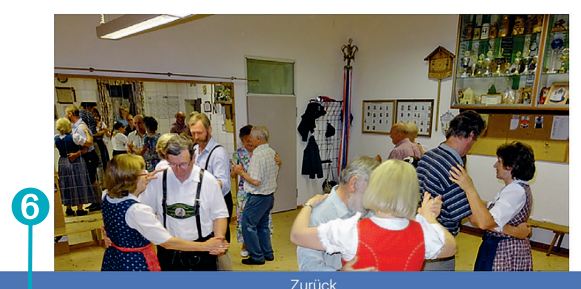

 Klickst du z. B. auf
Allgemein,
erscheint ein Vorschaubild sowie der Anfang des Artikels.

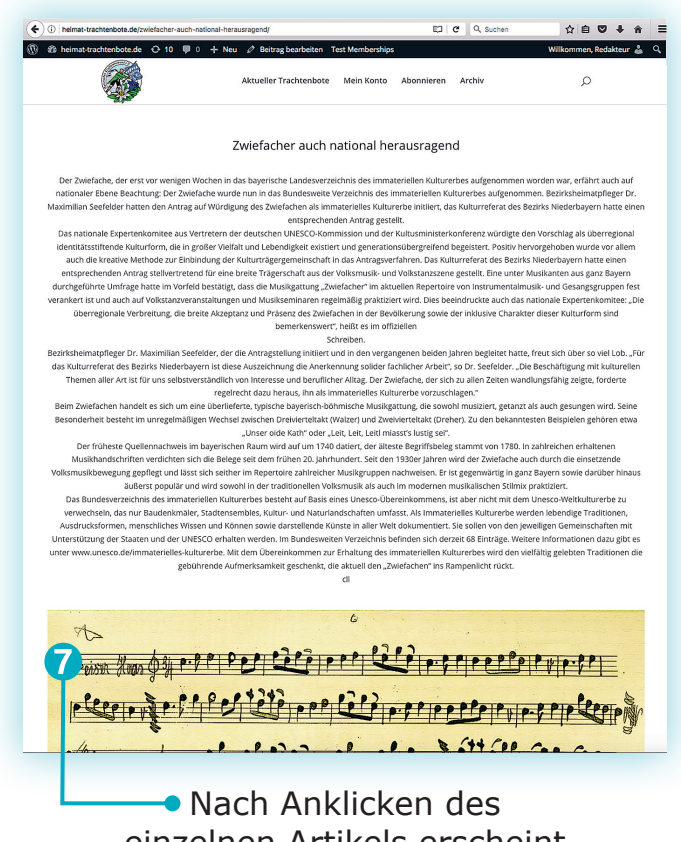

 Nach Anklicken des einzelnen Artikels erscheint der komplette Text mit allen dazugehörigen Bildern.